# 

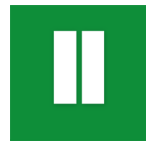

## Cómo crear acceso directo en Android

Para web de PreExpedientes de Transbull https://aduanas.transbull.com

Crear un acceso directo en tu smartphone Android es un truco para ahorrar tiempo. De esta manera tienes siempre a mano nuestra web y a la que podrás acceder de manera inmediata.

### CÓMO CREAR ACCESO DIRECTO EN ANDROID

A continuación te mostraremos las maneras de conseguir el acceso directo en los navegadores Android más utilizados: Google Chrome, Firefox, Brave y el navegador de Samsung y Firefox.

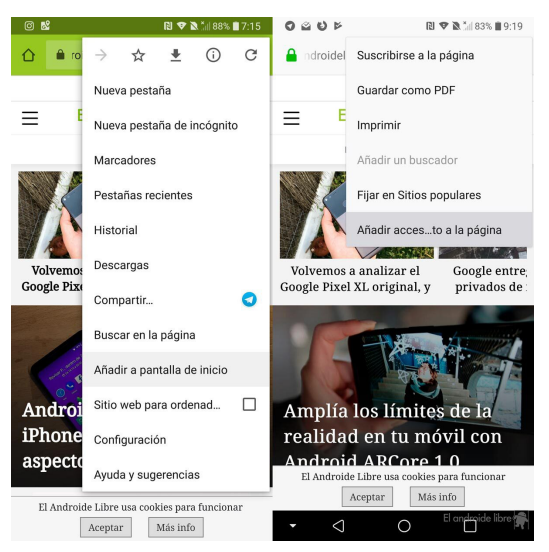

#### Añade un acceso directo al escritorio con Google Chrome o Brave

Es el navegador más utilizado en Android por una razón: viene preinstalado.

01. Abre Google Chrome y carga la página que desees añadir.

02. Pulsa sobre el menú, los tres puntos de la esquina superior derecha.

03. Elige «Añadir a pantalla de inicio» y tendrás el acceso directo en tu escritorio principal.

#### Añade un acceso directo al escritorio con Firefox

En Firefox hay que realizar un par de pasos ya que el ajuste no está demasiado visible, pero no entraña mayor dificultad. Se hace así:

01. Carga la página que desees en tu navegador Firefox para Android.

02. Ve al menú de los tres puntos, y pulsa en "Agregar a la pantalla de inicio"

#### Añade un acceso directo al escritorio con el navegador de Samsung

No entraña complicación, es similar a Brave y Google Chrome.

- 01. Pulsa sobre el menú de los tres puntos
- 02. A continuación, pulsa sobre Añadir a pantalla Inicio.

03. Listo.

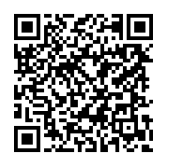

También puede descargarse nuestra APP leyendo este QR